## Tutorial - Consultar boleto emitido para pagamento de taxas diversas

Passo 1 - Acessar o Sistema USP Digital (https://uspdigital.usp.br/)

**Passo 2** - Na tela inicial, localizar o menu Finanças e clicar em Acompanhar Boleto (vide figura abaixo)

| Universid<br>Brasil                                                                          | lade de São Paulo                               |                                               |                                                                       |
|----------------------------------------------------------------------------------------------|-------------------------------------------------|-----------------------------------------------|-----------------------------------------------------------------------|
| iistemas USP                                                                                 |                                                 |                                               |                                                                       |
|                                                                                              |                                                 |                                               |                                                                       |
| suário: Senha:                                                                               | Entrar Criar Senha Unica   Primeiro Acesso   Es | queci a Senha   Alterar Senha   Ajuda   🖾 🏭   |                                                                       |
| Graduação                                                                                    | Pós-Graduação                                   | Cultura e Extensão                            | Pesquisa                                                              |
| JúpiterWeb                                                                                   | • Janus                                         | Apolo                                         | • Atena                                                               |
| Disciplinas                                                                                  | DataUSP-PosGrad                                 | Aprender                                      | Currículo Lattes                                                      |
| Turmas                                                                                       | Disciplinas Oferecidas                          | Fomento                                       | Grupos de Pesquisa                                                    |
| Processo Seletivo Estágio - Catálogo de Disciplinas<br>Alumni USP (Ex-Alunos) - Orientadores |                                                 | NACEs                                         | <ul> <li>Gestão da Informação de Projetos</li> <li>weR_USP</li> </ul> |
|                                                                                              |                                                 | Editais                                       |                                                                       |
| e-Disciplinas                                                                                | <ul> <li>Alumni USP (Ex-Alunos)</li> </ul>      | Cursos Oferecidos                             |                                                                       |
|                                                                                              | e-Disciplinas                                   | Inscrições Online                             |                                                                       |
| Administração                                                                                | Finanças                                        | Recursos Humanos                              | Gestão                                                                |
| Proteos                                                                                      | MercúrioWeb                                     | MarteWeb                                      | Anuário Estatístico                                                   |
| Frota                                                                                        | Acompanhar Boleto                               | <ul> <li>Concursos Públicos</li> </ul>        | DataUSP                                                               |
| Rucard                                                                                       | <ul> <li>Bolsas preficios</li> </ul>            | <ul> <li>Evolução Carreira Docente</li> </ul> | Painel do Gestor                                                      |
| Licitações                                                                                   | e_C     Cursos                                  |                                               | • Tycho                                                               |
| Patrimônio                                                                                   | Porta venios                                    |                                               |                                                                       |
| Acompanhamento de Processo                                                                   |                                                 |                                               |                                                                       |
| Relações Internacionais                                                                      | Colegiados                                      | Serviços                                      | Órgão Central                                                         |
| • Mundus                                                                                     | Pauta Eletrônica                                | Acompanhamento de Telefonia                   | Contratação de Docente                                                |
|                                                                                              |                                                 | Autenticidade de Documentos                   | Acompanhamento de Docente                                             |
|                                                                                              |                                                 | Diplomas                                      | • CPA                                                                 |
|                                                                                              |                                                 | Mais Serviços                                 |                                                                       |

<u>Passo 3</u> - Após aberto o sub-menu "Acompanhar Situação do Boleto", preencher o CPF do interessado e os caracteres da imagem e clicar no botão Buscar "Buscar" (*vide figura abaixo*)

| TSP                                          | Universidade de São Paulo<br><sub>Brasil</sub>                               |
|----------------------------------------------|------------------------------------------------------------------------------|
|                                              |                                                                              |
| Acesso Público                               | Acompanhar Situação do Boleto                                                |
| Sistemas USP<br>Licitações                   | Os campos marcados com * são de preenchimento obrigatório.                   |
| Legislação                                   | Tipo de Sacador* Pessoa Física 🔻                                             |
| Bens Disponíveis                             | CPF/CNP3:* (somente números)                                                 |
| Acompanhar Boleto                            | Data Vencimento: 01/01/2017 👝 01/01/2018 (formato: dd/mm/aaaa)               |
| e_Convênios / Cursos                         | Situação:* Todas 🔻                                                           |
| Acesso Restrito<br>Entrar<br>Esqueci a Senha | Repita os caracteres:*                                                       |
| Primeiro Acesso                              | [trocar imagem]                                                              |
|                                              | Buscar                                                                       |
|                                              | Créditos<br>© 1999 - 2017 - Superintendência de Tecnologia da Informação/USP |

Passo 4 - Localizar o boleto na listagem apresentada e botão 🚔 "Imprimir" (vide figura abaixo)

| TSP                                                             | Universidade de São Paulo<br>Brasil |       |                                                                              |              |          |  |  |  |
|-----------------------------------------------------------------|-------------------------------------|-------|------------------------------------------------------------------------------|--------------|----------|--|--|--|
|                                                                 |                                     |       |                                                                              |              |          |  |  |  |
| Acesso Público                                                  | Acompanhar Situação do Boleto       |       |                                                                              |              |          |  |  |  |
| Sistemas USP<br>Licitações                                      | Tipo Sacado: Pessoa Física          |       |                                                                              |              |          |  |  |  |
| Legislação<br>Bens Disponíveis                                  | Interessado:                        |       |                                                                              |              |          |  |  |  |
| Acompanhar Boleto                                               | NossoNúmero                         | Valor | Data Vencimento                                                              | Data Emissão | Situação |  |  |  |
| e_Convênios / Cursos                                            | <b>a</b>                            |       |                                                                              |              |          |  |  |  |
| Acesso Restrito<br>Entrar<br>Esqueci a Senha<br>Primeiro Acesso |                                     |       | Créditos<br>® 1999 - 2017 - Superintendência de Tecnologia da Informação/USI | P            |          |  |  |  |